## **PEDOMAN TEKNIS**

## LARASATI (LAyanan RAdiologi SentuhAn Teknologi Informasi)

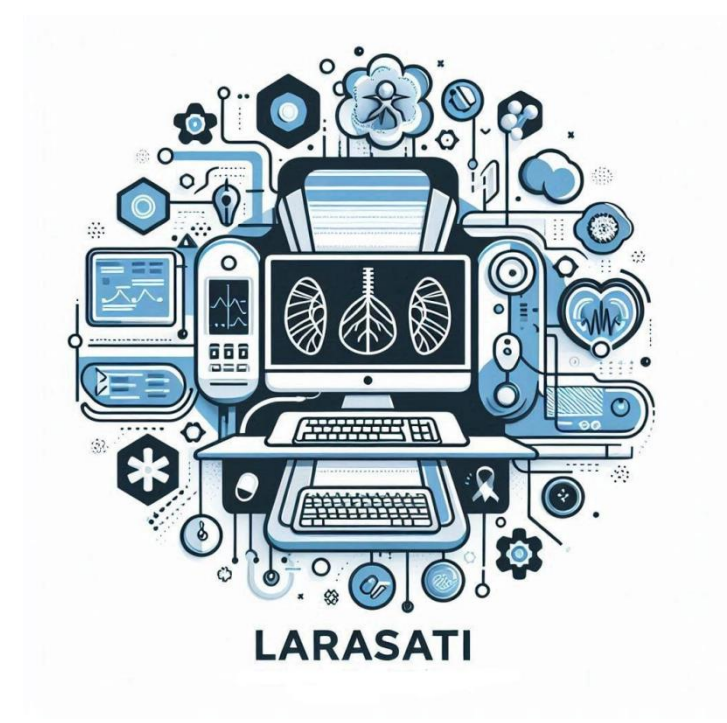

# RSUD dr. SOEHADI PRIJONEGORO SRAGEN

### PEDOMAN TEKNIS LARASATI RSSP (LAyanan RAdiologi SentuhAn Teknologi Informasi)

1. Buka layar handphone anda, dan buka aplikasi Larasati.

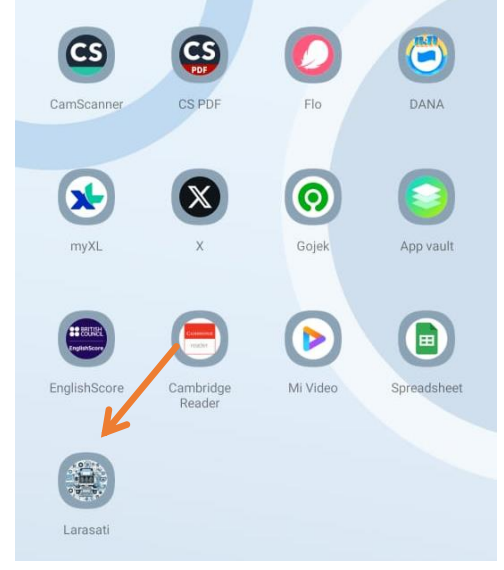

2. Setelah itu dilanjutkan LogIn, gunakan No.RM anda untuk user dan Tgl.Lahir untuk password

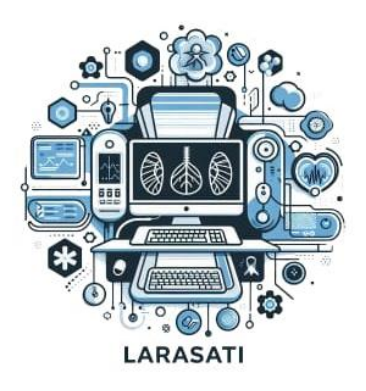

#### Layanan Radiologi Sentuhan Teknologi Informasi

by RSUD dr. Soehadi Prijonegoro

| NOMOR REKAM MEDIS                  |                     |
|------------------------------------|---------------------|
| Nomor Rekam Medis anda di RSUD dr. | Soehadi Prijonegoro |
| TANGGAL LAHIR                      |                     |
| Tanggal Lahir                      | 0                   |
|                                    |                     |
| Login                              |                     |

3. Setelah berhasil masuk aplikasi, akan muncul tampilan menu utama Larasati

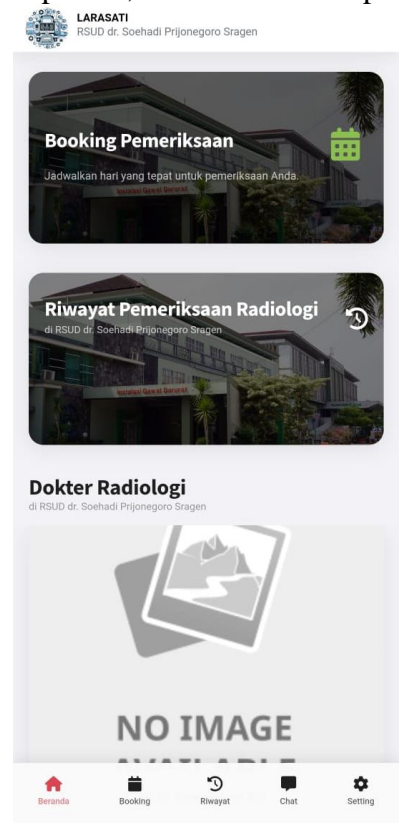

4. Silahkan pilih beberapa fitur yang anda inginkan, jika anda akan melakukan booking pemeriksaan. Klik pada bagian *tools booking* 

| RSUD dr. Soehadi Prijonegoro Sragen                                      | RSUD dr. Soehadl Prijonegoro Sragen                                                                                                    |                                |
|--------------------------------------------------------------------------|----------------------------------------------------------------------------------------------------|--------------------------------|
|                                                                          | Booking Pemeriksaan US                                                                                                    | G                              |
| BOOKINg Pemeriksaan<br>Jadwalkan hari yang tepat untuk pemeriksaan Anda. |                                                                                                    |                                |
| Texander Carried Carried                                                 | Dokter                                                                                                    |                                |
|                                                                          | Ketik untuk mencari                                                                                                    | *                              |
|                                                                          | Perneriksaan                                                                                                    |                                |
| Riwayat Pemeriksaan Radiologi                                            | Ketik untuk mencari                                                                                                    | *                              |
|                                                                          |                                                                                                    |                                |
| Dokter Padiologi                                                         | Daftar Booking Pemeriks<br>di RSUD dr. Soehadi Prijonegoro Sragen                                                                                                    | aan                            |
| Dokter Radiologi<br>di Rsub dr. Soehadi Prijonegoro Sragen               | Daftar Booking Pemeriks<br>di RSUD dr. Soehadi Prijonegoro Sragen<br>Kode Booking                                                                                                    | aan<br>24110700005             |
| Dokter Radiologi<br>II RSUD dr. Soehadi Prijonegoro Gragen               | Daftar Booking Pemeriks<br>di RSUD dr. Soehadi Prijonegoro Sragen<br>Kode Booking<br>& dr. Efi Andriawati, Sp.Rad.                                                                            | aan<br>24110700005             |
| Dokter Radiologi<br>II RSUD dr. Soehadl Prijonegoro Sragen               | Daftar Booking Pemeriks<br>di RSUD dr. Soehadi Prijonegoro Sragen<br>Kode Booking<br>dr. Efi Andriawati, Sp.Rad.<br>2024-11-07 02:40:00                                                       | aan<br>24110700005<br>RESERVED |
| Dokter Radiologi<br>II RSUD dr. Soehadl Prijonegoro Sragen               | Daftar Booking Pemeriks     dr. Soehadl Prijonegoro Sragen      Kode Booking     dr. Efi Andriawati, Sp.Rad.     2024-11-07 02:40:00     Pemeriksaan :                                        | aan<br>24110700005<br>RESERVED |
| Dokter Radiologi<br>II rSUD dr. Soehadl Prijonegoro Sragen               | Daftar Booking Pemeriks     drsvu dr. Soehad Prijonegoro Sragen      McGe Booking                                                                                                    | aan<br>24110700005<br>RESERVED |
| Dokter Radiologi<br>It RUD dr. Soehard Prijonegoro Sraget                | Dafta Booking Pemerika<br>d RSUD dr. Svehadl Prijonegoro Srager<br>Mode Booking                                                                                                    | aan<br>24110700005<br>RESERVED |
| Dokter Radiologi<br>Ir RUD dr. Soehard Prijonegoro Sragen                | Dafta Booking Pemerika<br>d RSUD dr. Soehadl Prijonegoro Srager<br>Mode Booking<br>dr. Efi Andriawatt, Sp. Rad.<br>dr. 2024-11-07 02:40:00<br>Pemeriksaan :<br>dr. Aspirasi Tiroid USG Guided | aan<br>24110700005<br>RESERVED |

5. Jika sudah silahkan menentukan tanggal pemeriksaan, dokter radiologi, dan pemeriksaan yang anda inginkan

| Image: Serie Serie Seri |                       | g Per              | neril   | ksaa              | n US            | G        |                                                                                                    |                                                                                                    |                                                                                                    |                                                                                 | Bo                                                             | <b>okin</b><br><sub>gal Pen</sub> | <b>g Pemer</b><br>neriksaan | iksaan U            | SG         |          |
|----------------------------------------------------------------------------------------------------|-----------------------|--------------------|---------|-------------------|-----------------|----------|----------------------------------------------------------------------------------------------------|----------------------------------------------------------------------------------------------------|----------------------------------------------------------------------------------------------------|---------------------------------------------------------------------------------|----------------------------------------------------------------|-----------------------------------|-----------------------------|---------------------|------------|----------|
| Image: Solution of the solution of the solution | ⊞                     | TICHNSdal          |         |                   |                 |          |                                                                                                    |                                                                                                    |                                                                                                    |                                                                                 | Ë                                                              |                                   |                             |                     |            |          |
| Kot       So       So       Ra       Ka       Ju       So       Nu       Image: So       So       Ra       Ka       Ju       So       Nu       Image: So       So       Ra       Ka       Ju       So       So       So       Ra       Ka       Ju       So       So       So       Ra       So       So                                                                                                    | okter                 |                    |         |                   | 0.00            |          |                                                                                                    |                                                                                                    |                                                                                                    |                                                                                 | Dokt                                                           | er                                |                             |                     |            |          |
| <ul> <li></li></ul>                                                                                                    | Ket s                 | e Se               | Ra      | Ka                | 202             | 24<br>Sa | ><br>Mi                                                                                                    | *                                                                                                    |                                                                                                    |                                                                                 | K                                                              | etik ur                           | ituk mencar                 | i                   |            | -        |
| Read       25       26       7       8       9       10       1         Read       11       12       13       14       15       16       17         18       19       20       21       22       23       24         Read       25       26       27       28       29       30       1         Read                                                                                                    |                       |                    | nu      | ru -              | Ju              | Su       |                                                                                                    |                                                                                                    |                                                                                                    |                                                                                 | dr                                                             | Efi Ai                            | ndriawati, Sp               | o.Rad.              |            |          |
| 4       5       6       7       8       9       10         11       12       13       14       15       16       17         18       19       20       21       22       23       24         afta       25       26       27       28       29       30       1         word       Comment       Comment       Comment       Comment       Comment       Comment         202411070248000       Ferreinkaan:       -       -       Apprent       Comment       Comment       Co                                                                                                    | Ket 2                 | 8 29               |         |                   | 1               | 2        | 3                                                                                                    | *                                                                                                    |                                                                                                    |                                                                                 | dr                                                             | R. Pr                             | asetyo Budi                 | Dewanto, M.         | Sc.,Sp.Rad |          |
| <pre>sint i i i i i i i i i i i i i i i i i i</pre>                                                                                                    | 4                     | 1 5                | 6       | 7                 | 8               | 9        |                                                                                                    |                                                                                                    |                                                                                                    |                                                                                 |                                                                |                                   |                             |                     |            |          |
| 18       19       20       21       22       23       24         afta:       25       26       27       28       29       30       1         Kode                                                                                                    | Sin 1                 | 1 12               | 13      | 14                | 15              | 16       | 17                                                                                                    |                                                                                                    |                                                                                                    |                                                                                 | s                                                              | impan                             |                             |                     |            |          |
| afta       25       26       27       28       29       30       1         Kode                                                                                                    | 1                     | 8 19               | 20      | 21                | 22              | 23       | 24                                                                                                    |                                                                                                    |                                                                                                    |                                                                                 |                                                                |                                   |                             | _                   |            |          |
| Kode   Image: Index Sector   Image: Index Sector   Image: Index Sector                                                                                                    | fta 2                 | 5 26               | 27      | 28                | 29              | 30       | 1                                                                                                    |                                                                                                    |                                                                                                    |                                                                                 | di RSUD                                                        | ar B<br>dr. Soeh                  | ooking<br>adi Prijonegoro   | Pemerik<br>Sragen   | saan       |          |
| Add       Cancel Center       KUUUS         2024-11-07 02-40:00       Exercision         Permeriksaan:       -       Aspirasi Tiroid USG Guided         A spirasi Tiroid USG Guided       Exercision         ende       Exercision       Exercision         Exercision       Exercision         Exercision       -       Aspirasi Tiroid USG Guided                                                                                                    |                       |                    |         | ()                |                 |          |                                                                                                    |                                                                                                    |                                                                                                    |                                                                                 | Kod                                                            | o Roo                             | king                        |                     | 24110      | 700005   |
| 2 22241147 0224000 Permeriksaan:  Appinasi Tiroid USG Guided   Appinasi Tiroid USG Guided    Appinasi Tiroid USG Guided                                                                                                    | dr.                   |                    |         |                   | Car             | ncel S   | elect                                                                                                    | 10005                                                                                                    |                                                                                                    |                                                                                 | e c                                                            | r. Efi Ar                         | ndriawati, Sp.R             | ad.                 | 24110      | 0100005  |
| Permeriksaan :<br>- Aspirasi Tiroid USG Guided                                                                                                    | 2024-11               | -07 02:40          | 00:00   |                   |                 |          | RES                                                                                                    | SERVED                                                                                                    |                                                                                                    |                                                                                 | <b>D</b> 2                                                     | 024-11                            | -07 02:40:00                |                     |            | RESERVED |
| Image: Booking Wayer     Image: Booking Wayer     Image: Booking Permerikasaan USG     Image: Image: Image                                                              | emeriksaa<br>Aspirasi | an :<br>í Tìroid U | SG Guid | ed                |                 |          |                                                                                                    |                                                                                                    |                                                                                                    |                                                                                 | Pem                                                            | eriksaa<br>Aspirasi               | in :<br>i Tiroid USG Gu     | ided                |            |          |
| Anna Anna     Anna                                                                                                    |                       |                    |         |                   |                 |          |                                                                                                    |                                                                                                    |                                                                                                    |                                                                                 |                                                                |                                   |                             |                     |            |          |
| Dokter<br>Ketik untuk mencari<br>Pemeriksaan<br>Ketik untuk mencari<br>Aspirasi Tiroid USG Guided<br>Besar : Blok Sraf Medial branch cervical untuk<br>sendi facet dengan penuntun USG dan/ atau C-<br>ARM fluroskopi<br>di F. Besar : Injeksi ganglion simpatik lumbal dan<br>tiborarde dengan penuntun USG dan/ atau C-ABM                                                                                                    | inda                  | Bookin             | 9       | D<br>Riway        | )<br>rat        | Chat     | 0                                                                                                    | Setting                                                                                                    | <b>ATI</b><br>r. Soehadi Prijonegor                                                                                                    | ro Sragen                                                                       | <b>R</b> eranda                                                |                                   | Booking                     | <b>D</b><br>Riwayat | Chat       | Setti    |
| Dokter<br>Ketik untuk mencari<br>Pemeriksaan<br>[Ketik untuk mencari<br>Aspirasi Tiroid USG Guided<br>Besar : Blok Sraf Medial branch cervical untuk<br>sendi facet dengan penuntun USG dan/ atau C-<br>ARM fluroskopi<br>di E Besar : Injeksi ganglion simpatik lumbal dan<br>tibrardic dengan penuntun USG dan/ atau C-ABM                                                                                                    | inda                  | Bookin             | 2       | <b>N</b><br>Riway | <b>)</b><br>rat | Chat     | 0100                                                                                                    | setting<br>LAF<br>RSL<br>Booki<br>Tanggal Pe                                                                                                    | Pemeriksaa                                                                                                    | ro Sragen<br>an USG                                                             | Beranda                                                        |                                   | Booking                     | <b>9</b><br>Riwayat | Chat       | Settia   |
| Pemeriksaan          Iketik untuk mencari         Aspirasi Tiroid USG Guided         Besar : Blok Sraf Medial branch cervical untuk<br>sendi facet dengan penuntun USG dan/ atau C-<br>ARM fluroskopi         di F       Besar : Injeksi ganglion simpatik lumbal dan<br>thorardic dengan penuntun USG dan/ atau C-ABM                                                                                                    | anda                  | Bookin             | 2       | Riway             | rat             | Chat     | 0 Set                                                                                                    | Setting<br>LAF<br>RSL<br>Booki<br>Tanggal Pe                                                                                                    | r. Soehadi Prijonegon<br>Pemeriksaa<br>riksaan                                                                                                    | o Sragen<br>an USG                                                              | Beranda                                                        |                                   | Booking                     | S<br>Riwayat        | Chat       | Settis   |
| Pemeriksaan          Ketik untuk mencari         Aspirasi Tiroid USG Guided         Besar : Blok Sraf Medial branch cervical untuk<br>sendi facet dengan penuntun USG dan/ atau C-<br>ARM fluroskopi         D         di F       Besar : Injeksi ganglion simpatik lumbal dan<br>thorardic dengan penuntun USG dan/ atau C-ARM                                                                                                    | anda                  | Bookin             | 9       | Riway             | rat             | Chat     | 0.000                                                                                                    | Setting<br>LAF<br>RSL<br>Bookin<br>Tanggal Pe<br>E<br>Dokter                                                                                                    | NTI<br>Soehadi Prijonegor<br>Pemeriksaa<br>riksaan                                                                                                    | o Sragen                                                                        | Reranda                                                        |                                   | Booking                     | <b>D</b><br>Riwayat | Chat       | Settis   |
| Aspirasi Tiroid USG Guided<br>Besar : Blok Sraf Medial branch cervical untuk<br>sendi facet dengan penuntun USG dan/ atau C-<br>ARM fluroskopi<br>D<br>di F Besar : Injeksi ganglion simpatik lumbal dan<br>thoradic dengan penuntun USG dan/ atau C-ARM                                                                                                    | anda                  | Bookin             | 2       | <b>3</b><br>Riway | nat .           | Chat     |                                                                                                    | Setting<br>Setting<br>Bookin<br>Tanggal Pe<br>Cokter<br>Ketik u                                                                                                    | r. Soehadi Prijonegon<br>Pemeriksaa<br>riksaan<br>uk mencari                                                                                                    | o Sragen                                                                        | Beranda                                                        |                                   | Booking                     | <b>D</b><br>Riwayat | Chat       | Settia   |
| Besar : Blok Sraf Medial branch cervical untuk<br>sendi facet dengan penuntun USG dan/ atau C-<br>ARM fluroskopi<br>di E Besar : Injeksi ganglion simpatik lumbal dan<br>tibrardic dengan penuntun USG dan/ atau C-ARM                                                                                                    | anda                  | Bookin             | 2       | <b>D</b><br>Riway | )<br>aat        | Chat     |                                                                                                    | Setting<br>LAR<br>RSL<br>BOOKI<br>Tanggal Pe<br>Dokter<br>Ketik L<br>Pemeriksa                                                                                                    | NI<br>. Soehadi Prijonegor<br>Pemeriksaa<br>iksaan<br>ik mencari                                                                                                    | o Sragen                                                                        | Beranda                                                        |                                   | Booking                     | S<br>Riwayat        | Chat       | Settis   |
| sendi facet dengan penuntun USG dan/ atau C-<br>ARM fluroskopi<br>D<br>di F Besar : Injeksi ganglion simpatik lumbal dan<br>thoraric dengan penuntun USG dan/ atau C-ARM                                                                                                    | Inda                  | Bookin             | a<br>a  | <b>D</b><br>Riway | )<br>trat       | Chat     |                                                                                                    | Setting<br>LAS<br>RSL<br>BOOKI<br>Tanggal Pe<br>E<br>Dokter<br>Ketik t<br>Pemeriksa<br>JKetik t                                                                                                    | r. Soehadi Prijonegon<br>Pemeriksaa<br>riksaan<br>uk mencari<br>uk mencari                                                                                                    | o Sragen<br>an USG                                                              | Beranda                                                        |                                   | Booking                     | <b>S</b><br>Riwayat | Chat       | Settia   |
| D<br>al F Besar : Injeksi ganglion simpatik lumbal dan<br>thorarin dengan penuntun USS dan/ atau C-ARM                                                                                                    | inda                  | Bookin             | 3       | <b>D</b><br>Riway | )<br>rat        | Chat     |                                                                                                    | Setting<br>LAF<br>RSL<br>BOOKKI<br>Tanggal Pe<br>E<br>E<br>Dokter<br>Ketik t<br>Ketik t<br>Aspira<br>Besar                                                                                                    | NTI<br>. Soehadi Prijonegor<br>Pemeriksaa<br>ik mencari<br>ik mencari<br>iroid USG Guided<br>ok Sraf Medial br.                                                                                                    | an USG                                                                          | Beranda<br>Beranda                                             |                                   | Booking                     | <b>3</b><br>Riwayat | Chat       | Settia   |
| thoraric dengan penuntun USG dan/ atau C-ARM                                                                                                    | Inda                  | Bookin             | 3       | <b>D</b><br>Riway | lat             | Chat     |                                                                                                    | Setting<br>Setting<br>BOOKI<br>Tanggal Per<br>BOOKer<br>Ketik t<br>Aspira<br>Besar<br>sendi fi                                                                                                    | TI<br>Soehadi Prijonegor<br>Pemeriksaa<br>ikeaan<br>ik mencari<br>ik mencari<br>ikodi USG Guided<br>ok Sraf Medial br.<br>et dengan penunt<br>skopi                                                                                                    | o Sragen<br>an USG<br>d<br>anch cervia                                          | cal untuk<br>In/ atau C-                                       |                                   | Booking                     | <b>3</b><br>Riwayat | Chat       | Settis   |
| Kode Booking 24110700005                                                                                                    | nda                   | Bookin             | 2       | Riway             | at              | Chat     | D                                                                                                    | Setting<br>LAFA<br>RSL<br>CONCAL<br>Tanggal Per<br>BOOKter<br>Kettik ti<br>Aspira<br>Besar<br>ARM fil<br>Besar                                                                                                    | TI<br>Soehadi Prijonegor<br>Pemeriksaa<br>ikaaan<br>ik mencari<br>ik mencari<br>ik mencari<br>iko USG Gulded<br>ok Sraf Medial bri<br>t dengan penunt<br>skopi<br>eksi ganglion sirr                                                                                            | an USG<br>an USG<br>d<br>anch cervit<br>tun USG da<br>npatik luml               | cal untuk<br>un/ atau C-<br>bal dan                            |                                   | Booking                     | S<br>Rivayat        | Chat       | Settis   |
| 🔹 dr. Efi Andriawati, Sp. Rad.                                                                                                    | Inda                  | Bookins            |         | Cilway            | at              | Chat     | T<br>T<br>T<br>T                                                                                                    | Setting<br>Setting<br>BOOKI<br>Tanggal Per<br>BOOKI<br>Ketik t<br>Ketik t<br>Aspira<br>Besar<br>send fi<br>ARM fi<br>Besar<br>Settinoral                                                                                                    | TI<br>Soehadi Prijonegor<br>Pemeriksaa<br>riksaan<br>uk mencari<br>uk mencari<br>iroid USG Guided<br>ok Sraf Medial bra<br>ti dengan penunt<br>skopi<br>eksi ganglion sim<br>engan penuntun li                                                                                  | an USG<br>an USG<br>d<br>anch cervia<br>tun USG da<br>npatik lumi<br>USG dan/ a | Cal untuk<br>In/ atau C-<br>bal dan<br>atau C-ARM              |                                   | Booing                      | <b>3</b><br>Riwayat | Chat       | Settis   |
| 2024-11-07 02:40:00 RESERVED                                                                                                    | Inda                  | Bookin             | 2       | 3 Riway           | )               | Chat     | Tan and the second second | Setting<br>LAFK<br>RSL<br>CONST<br>Constant<br>Constant                                              | Ti     Soehadi Prijonegon     Pemeriksaa     iksaan     ik mencari     ikk mencari     iki dengan penuntun l     skopi     eksi ganglion sim     engan penuntun l     ing     itawati, Sp.Rad.                                                                                  | an USG                                                                          | cal untuk<br>n/ atau C<br>bal dan<br>atau C-ARM<br>241107000   | ,                                 | Booking                     | <b>S</b><br>Rivayat | Chat       | Settin   |
| - Aspirasi Tiroid USG Guided                                                                                                    | nda                   | Bootin             | 2       | Niway             | )<br>tat        | Chat     | D di F                                                                                                    | Setting<br>Setting<br>Free Setting<br>Free Setting<br>Setting<br>Se   | NTI<br>. Soehadi Prijonegori<br>Pemeriksaa<br>ik mencari<br>ik mencari<br>ik mencari<br>irold USG Guided<br>ok Sraf Medial bri<br>ti dengan penunt<br>skopi<br>eksi ganglion sim<br>engan penuntun li<br>ing<br>riawati, Sp. Rad.<br>7 02:40:00                                 | an USG<br>an USG<br>anch cervia<br>tun USG da<br>npatik lumi<br>USG dan/ a      | cal untuk<br>n/ atau C-<br>bal dan<br>atau C-ARM<br>24110700(  | D05                               | Booing                      | <b>3</b><br>Riwayat | Chat       | Settin   |
|                                                                                                    | Inda                  | Bookin             |         | Niway             | )<br>tat        | Chat     | D di F                                                                                                    | Setting<br>ARS<br>Content<br>Content | TI     Soehadl Prijonegon     Pemeriksaa      irksaan      ik mencari      ik mencari      iroid USG Guided      ok Sraf Medial br:     tt dengan penunt     skopi      eksi ganglion sim engan penuntun I      ing     iawati, Sp.Rad. 7 02:40:00      :      iroid USG Guided | an USG<br>an USG<br>anch cervid<br>un USG da<br>npatik luml<br>USG dan/ a       | cal untuk<br>in/ atau C-<br>bal dan<br>atau C-ARM<br>241107000 | 1005                              | Booking                     | <b>S</b><br>Riveyat | Chat       | Settis   |
|                                                                                                    | Inda                  | Boolin             |         | 3 Riway           | )<br>Jat        | Chat     | D<br>di F                                                                                                    | Setting<br>LAF<br>RSL<br>CONCLET<br>Tanggal Per<br>Concleter<br>Kettik ti<br>Aspira<br>Besar<br>Kotte Bo<br>Sesend fi<br>ARM fi<br>Besar<br>thorari<br>Concleter<br>Concleter<br>Setting<br>Concleter<br>Concleter                                                                                 | T Soehadi Prijonegon Pemeriksaa ik mencari ik mencari ik mencari ik Mencari ik skopi eksi ganglion sim engan penuntun i ing itawati, Sp.Rad. 7 02:40:00 ; iroid USG Guided                                                                                                    | an USG                                                                          | cal untuk<br>n/ atau C-<br>bal dan<br>atau C-ARM<br>241107000  | -<br>-<br>-<br>                   | Booing                      | <b>S</b><br>Rivayat | Chat       | Setta    |

6. Jika anda ingin melihat hasil dan riwayat kunjungan yang pernah anda lakukan bisa klik pada tools riwayat

| ARASATI<br>RSUD dr. Soehadl Prijonegoro Sragen                                       |                                                                                                    |                                                         | LARASATI<br>RSUD dr. Soehadl Prijon                                                                         | egoro Srage    | n                                |
|--------------------------------------------------------------------------------------|----------------------------------------------------------------------------------------------------|---------------------------------------------------------|----------------------------------------------------------------------------------------------------|----------------|----------------------------------|
| Booking Pemeriksaan<br>Jadwalkan hari yang tepat untuk pemeriksaan A                 | nda                                                                                                    | Riwa<br>di RSUD dr<br>Nomu<br>Bi Sela<br>Perner<br>– Th | yat Kunjunga<br>soehadi Prijonegoro Sraq<br>or Kunjungan<br>sa, 24 September 2024<br>riksaan :<br>ixorax PA | gen<br>© 07:51 | <b>2409009745</b><br>♥ MAWAR     |
| Riwayat Pemeriksaan Radi<br>di RSUD dr. Sochadi Prijonegoro Stegen<br>Levendent Bret | ologi                                                                                                    | Nome<br>Babi<br>Pemer                                   | or Kunjungan<br>u, 11 September 2024<br>riksaan :<br>36 Colli / Thyroid                                     | © 07:59        | 2409004279<br>© Kilinik Onkologi |
| Dokter Radiologi<br>dr SUD dr. Soehadl Prijonegoro Stragen                           | E                                                                                                    |                                                         |                                                                                                    |                |                                  |
| Beranda Booking Riwayat                                                              | Chat Setting                                                                                                    | <b>A</b><br>Beranda                                     | Booking                                                                                                    | D<br>Riwayat   | Chat Setting                     |
|                                                                                      | LARASATI<br>RSUD dr. Soehadi Prijone<br>Momor Kunjungan<br>Selasa, 24 September 2024<br>MAWAR<br>Keterangan :<br>Datam Prozes Kasi tersedia | egoro Sragen<br><b>240</b><br>(© 07:51                  | 99009745                                                                                                    |                |                                  |
|                                                                                      | Thorax PA<br>Selasa, 24 September 2024 - 10.36<br>Hasil Scar                                                                                | dr. R. Prasetyo B<br>Masil Pemerikasan                  | udi Dewanto,<br>M.Sc.,Sp.Rad<br>(Espertise)                                                                 |                |                                  |
|                                                                                      |                                                                                                    |                                                         |                                                                                                    |                |                                  |
|                                                                                      | Bernda Bookina                                                                                                    | S P                                                     | setina                                                                                                    |                |                                  |

7. Jika ada hal yang anda kurang mengerti atau jika ada yang ingin anda tanyakan terkait persiapan pasien atau *reschedule* jadwal, anda bisa klik *tools livechat* 

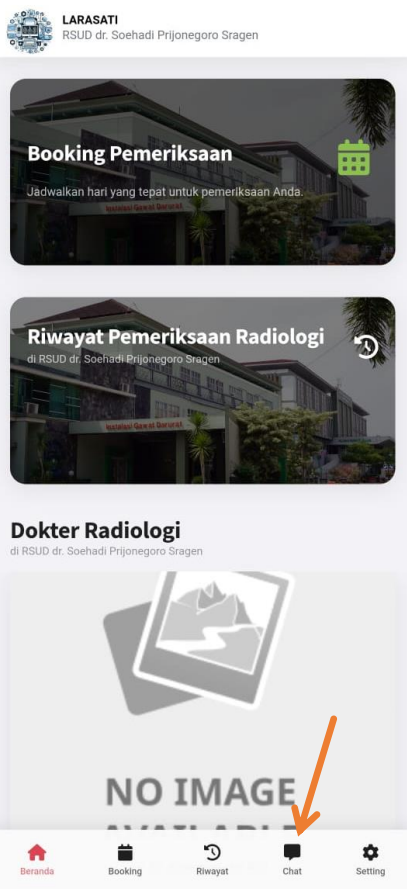